## **BOSTON** UNIVERSITY

## Time Off Request (TOR) Status Tracking and Approval–Quick Reference Guide

Timekeepers and Payroll Coordinators can use transaction ZHR\_TimeoffRequest to track, approve/or reject requests for absences in SAP. This action is typically performed when a manager is not available to approve/or reject an employee's time off request.

| BOSTONUNVERSITY       Home     Employee Self-Service       Payroll Coordinator     Organizational Chart       Reporting     Worklist       WebGUI       • Systems       • ECC System                                                                                                    | <ol> <li>Log on to <b>BUworks Central</b> <u>https://ppo.buw.bu.edu</u></li> <li>Click on the <b>WebGUI</b> tab</li> <li>Click on <b>ECC</b> system</li> </ol>                                                                                                    |
|----------------------------------------------------------------------------------------------------|----------------------------------------------------------------------------------------------------|
| SAP Easy Access - User Menu<br>Menu ZHR TIMEOFFREQUEST Cog off System Z<br>Leave Requests: Approve Documents<br>Menu Save as Variant Back Ext Cancel System Execute Get Variant                                                                                                    | <ul> <li>4. Enter ZHR_TIMEOFFREQUEST as the transaction code<br/>in the command window and press the Enter key</li> <li>NOTE: Sometimes, the command window is hidden from<br/>view. Click on black arrow next to Log off button to open it</li> <li>5. Click on Get Variant button and select BU TK_PYC option.<br/>Click on green check button</li> </ul>                                                                                                    |
| Leave Requests: Approve Documents       B         Menu       Save as Variant       Back [Exit Cancel System]       Execute G         Options       Image: Cancel System]       Execute G         Layout       /DEFAULT       DEFAULT         Selections       A       Image: Cancel System]       Execute G         Org. Unit       /DEFAULT       Image: Cancel System]       Execute G         Nail Code       to       Image: Cancel System]       Image: Cancel System]       Execute G         Org. Unit       10000013       to       Image: Cancel System]       Image: Cancel System]       Image: Cancel System]       Image: Cancel System]       Image: Cancel System]       Image: Cancel System]       Execute G         Personnel Area       to       Image: Cancel System]       Image: Cancel System] | <ul> <li>6. Enter values for your selection criteria (<i>labeled</i> A) for fields such as Personnel number, Mail code, Org Unit, Personnel Area, Personnel Subarea, Employee group, Employee subgroup, Status, Type of leave and Selection period for dates. You can enter either a single value (e.g. Org. Unit = 100000000) or a range of values (e.g. Org. Unit 10000000 to 100000200) for any selection field</li> <li>7. Click on Execute (<i>labeled</i> B) to run the report</li> <li>8. The results returned from executing the report can be sorted in ascending/descending order by clicking on a specific</li> </ul> |

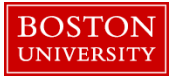

## Time Off Request (TOR) Status Tracking and Approval–Quick Reference Guide

column and specifying the sort order. You can also export the report's output as an Excel file to save on your computer \_ @ X =\* ECC System - BUWorks C Q Search **立**自 = - California and a start and a start of the start of the \* Leave Requests: Approve Documents Meru . 4 Back Ext Cancer System , Details Refresh Select AI Deselect AI Sont in Ascending Order Sont in Descending Order Set Filter Print Preview Microsoft Excer Word Processing Local File Mail Respect (Example 1) Pers Ares (Chief 10 Dept. of General Dev **BU Medical Campus** (Carl-#12) 10.00 20.0-10 9. To approve specific requests in "Sent" status (labeled 1), select the row and click on >> located on the far right of the screen (labeled 2). Select a suitable option (Approve/or Reject) from the drop-down (labeled 3). The status for the request changes from Sent to Approved/Rejected based on your action. You have successfully approved/rejected absences for employees in the specified Org. Unit(s)